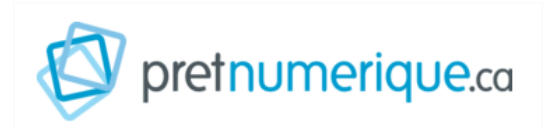

# Guide de démarrage pour liseuses Kobo et autres liseuses compatibles sur ordinateur (PC)

### Étapes:

?

- 1. Créer un identifiant Adobe
- 2. Installer Adobe Digital Editions (Windows 7, 8 et 10)
- 3. Emprunter un livre avec Adobe Digital Editions (PC)
- 4. Retourner un livre emprunté avec Adobe Digital Editions (PC)

## 1. Créer un identifiant Adobe

### Visionnez la vidéo pour cette étape

### C

~

### Qu'est-ce qu'un identifiant Adobe?

#### Qu'est-ce qu'un identifiant Adobe?

Un identifiant Adobe est un compte gratuit qui vous permet d'ouvrir des livres protégés par verrou numérique et de les consulter sur plusieurs appareils. Afin de lire le même livre sur différents appareils, chaque appareil doit être autorisé avec le même identifiant Adobe.

Dois-je absolument créer un identifiant Adobe?

**Oui**, pour tous les types d'appareils, il vous faudra vous créer un identifiant Adobe.

- 1. Rendez-vous à la page de connexion d'Adobe.
- 2. Cliquez sur **Créez un compte**

Remplissez le formulaire et prenez en note l'adresse électronique et le mot de passe que vous choisirez. Cliquez sur **Créer un compte**.

| Adresse e-mail                                                                                                    |                                                                                                    |                                                                                                    |                                                                        |                  |
|----------------------------------------------------------------------------------------------------|----------------------------------------------------------------------------------------------------|----------------------------------------------------------------------------------------------------|------------------------------------------------------------------------|------------------|
| Prénom                                                                                                    |                                                                                                    | Nom                                                                                                    |                                                                        |                  |
| Mot de passe                                                                                                    |                                                                                                    |                                                                                                    |                                                                        | Q                |
| Date de naissance 🚺                                                                                                    |                                                                                                    |                                                                                                    |                                                                        |                  |
| Mois                                                                                                    |                                                                                                    | Jour                                                                                                    | Année                                                                  |                  |
| Janvier                                                                                                    | ~                                                                                                    | *<br>*                                                                                                    |                                                                        | -                |
| Pays/Région                                                                                                    |                                                                                                    |                                                                                                    |                                                                        |                  |
| La Famille Adobe d'entre<br>travers d'e-mails personn<br>d'informations ou pour v<br>de confidentialité.<br>Je souhaite être cor<br>En cliquant sur Créer un<br>d'utilisation et la Politiqu | eprises est autor<br>nalisé sur ses pr<br>rous désinscrire<br>ntacté par e-mai<br>compte, je décl<br>ue de confidenti | risée à m'envoyer de<br>oduits et services. Po<br>à tout moment, con<br>il<br>are avoir lu et accept<br>alité. | s informations a<br>our plus<br>sultez notre Poli<br>ter les Condition | u<br>itique<br>s |
|                                                                                                    |                                                                                                    | Cr                                                                                                    | éer un comp                                                            | te               |

Votre identifiant Adobe est l'adresse électronique que vous avez inscrite dans le formulaire. N'oubliez pas de le prendre en note ainsi que le mot de passe que vous choisirez: ces renseignements seront nécessaires pour configurer tous les logiciels et les appareils que vous utiliserez pour lire des livres numériques.

2. Installer Adobe Digital Editions (Windows 7, 8 et 10)

Visionnez la vidéo pour cette étape

L'application Adobe Digital Editions vous permet d'ouvrir des livres numériques et de les transférer sur votre liseuse.

**Attention:** Les instructions suivantes permettent d'installer la version 3.0 d'Adobe Digital Editions. Si Adobe Digital Editions est déjà installé sur votre ordinateur, vous pouvez <u>vérifier quelle version est installée</u> et mettre à jour pour la version 4, s'il y a lieu.

Des problèmes peuvent être rencontrés avec certaines liseuses Kobo lorsque celles-ci sont utilisées avec la version 4 (et les versions ultérieures) d'Adobe Digital Editions. Lors de l'étape du transfert du livre de la bibliothèque d'Adobe Digital Editions vers la liseuse Kobo, un message d'erreur mentionnant l'impossibilité d'ouvrir le fichier à cause d'un problème d'autorisation pourrait apparaître. Si c'est votre cas, nous vous suggérons de désinstaller Adobe Digital Editions et d'installer la version 3.0

- 1. Rendez-vous au <u>http://www.adobe.com/fr/solutions/ebook/digital-</u> editions/download.html
- 2. Cliquez sur Download Digital Edition 3.0 <u>here</u> pour télécharger l'application.

Additional Downloads Getting Started with Adobe Digital Editions eBook The Getting Started eBook is pre-installed with Adobe Digital Editions 4.5.11; h download it using the following link. Download Getting Started with Adobe Digital Editions (EPUB, 64 KB) Download Digital Edition 3.0 here Sample eBook Library

Download sample eBooks for viewing in Digital Editions

3. Lors ADE 3.0 est téléchargé, cliquez sur l'installateur et procéder aux instructions suivantes.

| the second second second second second second second second second second second second second second second se |                                                                                                    |                                                                     |                                         |                          |          |
|----------------------------------------------------------------------------------------------------|----------------------------------------------------------------------------------------------------|---------------------------------------------------------------------|-----------------------------------------|--------------------------|----------|
| inst                                                                                                    | allation d'Adobe Digital Edition                                                                                                    | ns 3.0. <del>I. </del> Lice                                         | _                                       |                          | $\times$ |
| EB                                                                                                    | Veuillez examiner le contrat de lid<br>3.0.1. Si vous acceptez tous les<br>contrôle ci-dessous. Cliquez sur S                             | cence avant d'insta<br>termes du contrat,<br>Suivant pour contin    | ller Adobe<br>cochez la<br>uer.         | e Digital Ec<br>boîte de | ditions  |
| ADC<br>DEC<br>LOC<br>ADC                                                                                        | DBE SYSTEMS INCORPORA<br>LARATION DE GARANTIE<br>HCIEL ADOBE®.<br>DBE DIGITAL EDITIONS                                                    | ATED<br>ET CONTRAT D                                                | E LICEN                                 | NCE DE                   | ^        |
| AVI<br>CE I<br>INFO                                                                                             | S A L'UTILISATEUR : VEUIL<br>OCUMENT. CE DOCUMENT<br>ORMATIONS SUR LA GARA<br>ITRAT DE LICENCE S'APPLI<br>ccepte les termes de la licence | LEZ LIRE ATTEI<br>I COMPREND LE<br>NTIE (PARTIE I)<br>IOUANT A L'UT | NTIVEM<br>ES<br>) AINSI (<br>11 IS A TI | ENT<br>QU'UN<br>ON       | ~        |
| Anr                                                                                                    | nuler                                                                                                    |                                                                     |                                         | Suivant                  | >        |

4. L'installation d'Adobe Digital Edition démarrera. **Cochez la case** « J'accepte les termes de la licence », puis cliquez sur **Suivant**.

| installation d'Adobe Digital E                          | ditions 3.0.♥ —                                                                                                   |                           |
|---------------------------------------------------------|----------------------------------------------------------------------------------------------------|---------------------------|
| Cochez les composants qu<br>vous ne désirez pas install | e vous désirez installer et décochez<br>er. Cliquez sur Suivant pour continu                                      | ceux que<br>ier.          |
| Sélectionnez les options de votre<br>choix :            | Associer les types de fichier<br>Raccourcis du menu Démarrer<br>Raccourci du bureau<br>Raccourci du menu Lancemen | acsm et .epub<br>t rapide |
| Espace requis : 16.1Mo                                  | <                                                                                                    | >                         |
| Annuler                                                 | < Précédent                                                                                                    | Suivant >                 |

5. Cliquez sur **Suivant**, puis sur **Installer**.

| Installation d'Adobe Digital Editions 3.0.1                                                                                                    | • – 🗆 ×                                                                                                |
|----------------------------------------------------------------------------------------------------|----------------------------------------------------------------------------------------------------|
| Le programme d'installation installera Ad<br>dossier suivant. Pour installer dans un a<br>et choisissez un autre dossier. Cliquez su<br>l'installation. | obe Digital Editions 3.0.1 dans le<br>utre dossier, diquez sur Parcourir<br>ur Installer pour démarrer |
| Dossier d'installation                                                                                                    |                                                                                                    |
| C:\Program Files (x86)\Adobe\Adobe Digital                                                                                                    | Editions 3.0 Parcourir                                                                                 |
| space requis: 16.1Mo                                                                                                    |                                                                                                    |
| space disponible : 112.4Go                                                                                                    |                                                                                                    |
| Annuler                                                                                                    | < Précédent Installer                                                                                  |
| Installation d'Adobe Digital Editions 3.0.9                                                                                                    |                                                                                                    |
|                                                                                                    |                                                                                                    |

Il est possible que Windows vous demande d'installer Microsoft .NET Framework 3.5 Service Pack 1 avant de continuer l'installation. Si c'est le cas, installez cette composante avant de redémarrer l'installation de Adobe Digital Edition.

https://www.microsoft.com/fr-ca/download/details.aspx?id=21

6. Une fois l'installation terminée, cliquez sur **Fermer** pour fermer le programme d'installation. Adobe Digital Editions démarrera automatiquement.

| Installation d'Adobe Digital Editions 4.0.3 | —           |      | $\sim$ |
|---------------------------------------------|-------------|------|--------|
|                                             |             |      |        |
| Terminé                                     |             |      |        |
|                                             |             |      |        |
|                                             |             |      |        |
|                                             |             |      |        |
| Plus d'infos                                |             |      |        |
|                                             |             |      |        |
|                                             |             |      |        |
|                                             |             |      |        |
|                                             |             |      |        |
|                                             |             |      |        |
|                                             |             |      |        |
|                                             |             |      |        |
|                                             |             |      |        |
|                                             |             |      |        |
|                                             |             |      |        |
|                                             |             |      |        |
|                                             |             | -    |        |
| Annuler                                     | < Precedent | Fern | ner    |
|                                             |             |      |        |

7. Dans Adobe Digital Editions, cliquez sur le menu Aide, puis sur Autoriser l'ordinateur.

| Adobe Digital Editions |                 |      |                                                                                                    |                    |      |
|------------------------|-----------------|------|----------------------------------------------------------------------------------------------------|--------------------|------|
| Fichier                | Bibliothèque    | Aide |                                                                                                    |                    |      |
| Biblio                 | roms            |      | Autoriser l'ordinateur                                                                                                    | Ctrl+Maj+U         | [1]  |
| -                      |                 |      | Effacer l'autorisation                                                                                                    | Ctrl+Maj+D         |      |
|                        | Tous les élémen |      | Infos sur l'autorisation                                                                                                    | Ctrl+Maj+I         | d    |
|                        | Non lus         |      | Aide Adobe Digital Editions                                                                                                    | F1                 | s li |
|                        | Empruntá        |      | A propos de Digital Editions                                                                                                    |                    |      |
|                        | emprunte        |      | 1. State Reportation 11 + 10 and statement income<br>and Reportation statement in the Report State and Statement<br>and Statement and Statement and Statement and Statement<br>and Statement and Statement and Statement and Statement<br>and Statement and Statement and Statement and Statement<br>and Statement and Statement and Statement and Statement<br>and Statement and Statement and Statement and Statement<br>and Statement and Statement and Statement and Statement<br>and Statement and Statement and Statement and Statement<br>and Statement and Statement and Statement and Statement<br>and Statement and Statement and Statement and Statement<br>and Statement and Statement and Statement and Statement<br>and Statement and Statement and Statement and Statement<br>and Statement and Statement and Statement and Statement<br>and Statement and Statement and Statement and Statement and Statement<br>and Statement and Statement and Statement and Statement and Statement<br>and Statement and Statement and Statement and Statement and Statement<br>and Statement and Statement and Statement and Statement and Statement<br>and Statement and Statement and Statement and Statement and Statement<br>and Statement and Statement and Statement and Statement and Statement<br>and Statement and Statement and Statement and Statement<br>and Statement and Statement and Statement and Statement<br>and Statement and Statement and Statement and Statement<br>and Statement and Statement and Statement and Statement and Statement<br>and Statement and Statement and Statement and Statement and Statement<br>and Statement and Statement and Statement and Statement and Statement and Statement<br>and Statement and Statement and Statement and Statement and Statement and Statement<br>and Statement and Statement and Statement and Statement and Statement and Statement and Statement and Statement<br>and Statement and Statement and Statement and Statement and Statement and Statement and Statement and Statement<br>and Statement and Statement and Statement and Statement and Statement and Statement and Statement and Statement<br>and Statement and Statement a | Ajouté le : 2015-0 | 9-28 |

8. Inscrivez l'identifiant Adobe (l'adresse électronique) et le mot de passe choisis lors de la création de votre identifiant. Cliquez ensuite sur **Autoriser**.

| Autorisation de l'ordinateur                                                                                                    |                                                                                                    |                                                                                                    |  |  |  |
|----------------------------------------------------------------------------------------------------|----------------------------------------------------------------------------------------------------|----------------------------------------------------------------------------------------------------|--|--|--|
| Adobe <sup>®</sup> Digital Editions                                                                                                    |                                                                                                    |                                                                                                    |  |  |  |
| Autoriser votre ordinateur                                                                                                    |                                                                                                    |                                                                                                    |  |  |  |
| En accordant une autorisation à votre ordi<br>- transférer facilement les é<br>- consulter les éléments pro<br>- restaurer votre contenu à<br>d'evoloitation | nateur, il vous est permis de :<br>léments protégés Adobe DRM entre plusieur<br>vtégés Adobe DRM sur des ordinateurs et pér<br>partir d'une sauvegarde lorsque vous avez be | s ordinateurs et périphériques mobiles ;<br>riphériques mobiles (6 maximum) ;<br>esoin de réinstaller le système |  |  |  |
| sélectionnez le fournisseur d'eBook, puis entrez votre ID et votre mot de passe ci-dessous :                                                                 |                                                                                                    |                                                                                                    |  |  |  |
| Fournisseur d'eBook :                                                                                                    | Adobe ID v                                                                                                    | Créer un ID Adobe                                                                                                |  |  |  |
| ID Adobe :                                                                                                    | mon@courriel.com                                                                                                    |                                                                                                    |  |  |  |
| Mot de passe :                                                                                                    | •••••                                                                                                    | Mot de passe oublié                                                                                              |  |  |  |
|                                                                                                    |                                                                                                    |                                                                                                    |  |  |  |
| Je souhaite autoriser mon ordinateur s                                                                                                    | ans ID                                                                                                    |                                                                                                    |  |  |  |
| Annuler                                                                                                    |                                                                                                    | Autoriser                                                                                                    |  |  |  |

9. Cliquez sur **OK** pour terminer l'autorisation.

Votre ordinateur est désormais autorisé à télécharger des livres numériques empruntés.

Vous avez des questions ou des problèmes avec Adobe Digital Edition? Consultez notre <u>foire aux questions</u>.

## 3. Emprunter et transférer un livre sur votre liseuse Kobo (PC)

### Visionnez la vidéo pour cette étape

1. Dans le navigateur Internet de votre appareil, parcourez Ma BIBLIO à moi (Réseau BIBLIO des Laurentides) pour trouver le livre que vous désirez emprunter. Pour des conseils de recherche, consultez notre <u>Guide d'utilisation</u> <u>de Ma BIBLIO à moi (Réseau BIBLIO des Laurentides)</u>.

D

2. Dans la page des résultats de recherche ou dans la fiche détaillée du livre, appuyez sur le bouton **Emprunter**.

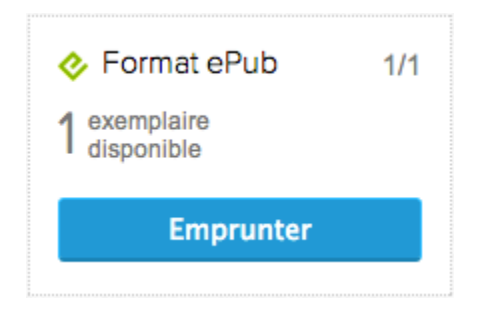

3. Sur la page de confirmation du prêt, cliquez sur le bouton **Télécharger**. Vous pouvez également télécharger ce livre en suivant le lien qui vous a été envoyé par courriel.

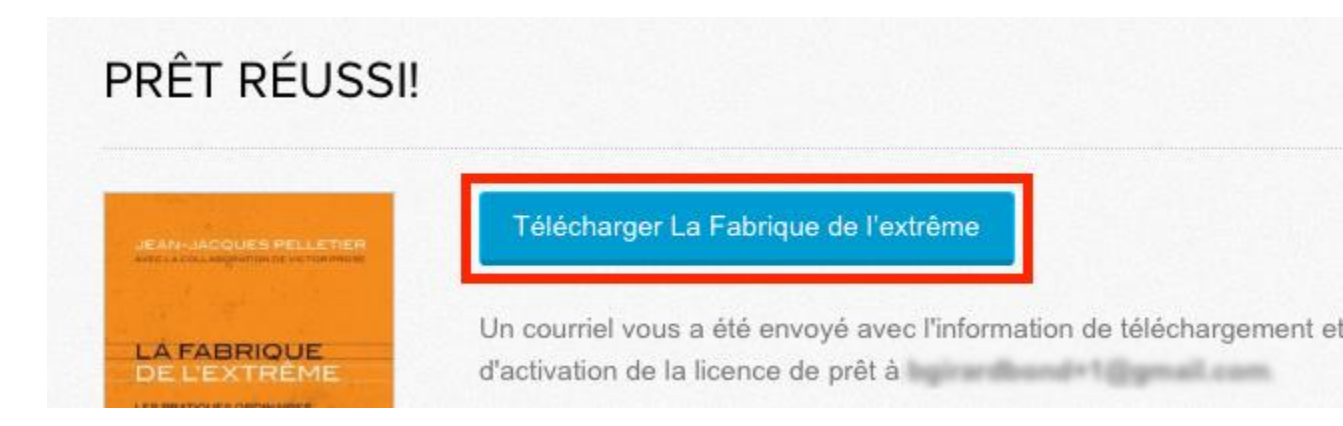

Vous disposez de 24 heures pour télécharger le livre emprunté. Vous pouvez le télécharger sur plusieurs appareils, en autant que ceux-ci soient autorisés avec le même identifiant Adobe.

4. Ouvrez le livre téléchargé. Par défaut, il s'ouvrira dans le logiciel Adobe Digital Edition 3.0 et s'ajoutera à votre bibliothèque.

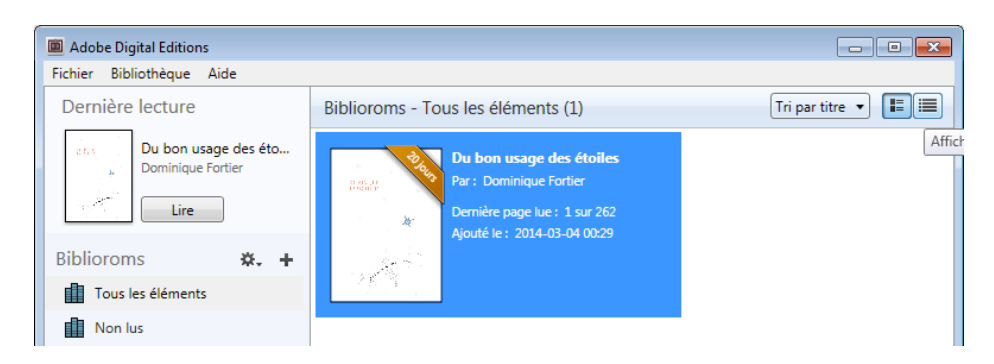

5. Vous pouvez maintenant lire le livre dans Adobe Digital Edition ou le transférer sur votre liseuse.

## 4. Transférer un livre sur votre liseuse

• Assurez-vous que le logiciel Adobe Digital Edition soit ouvert.

• Connectez votre liseuse à votre ordinateur grâce au câble USB fourni avec la liseuse. Lorsque l'écran suivant s'affiche sur votre liseuse, tapez sur **Connecter**.

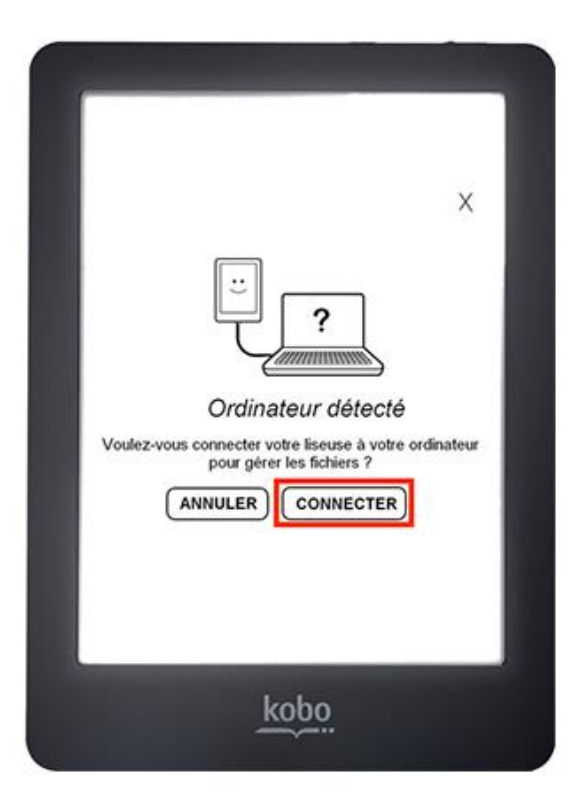

• Dans votre bibliothèque, sélectionnez le livre que vous désirez transférer et glissezdéplacez sur votre périphérique.

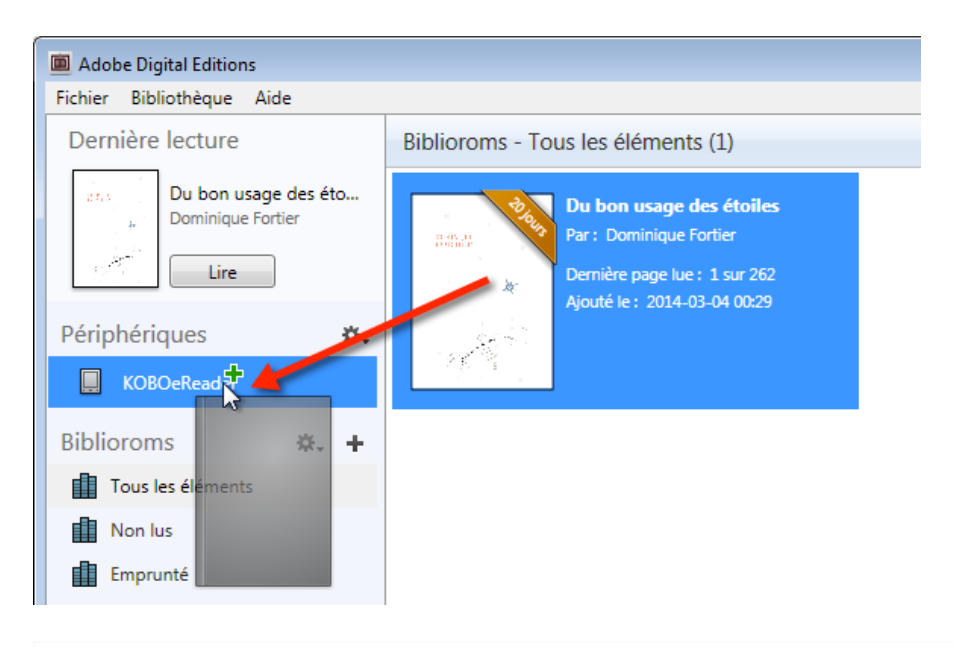

La première fois que vous transférez un livre sur votre liseuse, celle-ci sera autorisée avec le même identifiant Adobe que le logiciel Adobe Digital Editions.

• Vous pouvez refaire cette dernière étape pour tous les livres que vous désirez charger sur votre Kobo.

• Pour éjecter votre Kobo de façon sécuritaire, dans la zone de notification de Windows, située dans le coin inférieur droit de l'écran, cliquez sur l'icône d'éjection de périphérique.

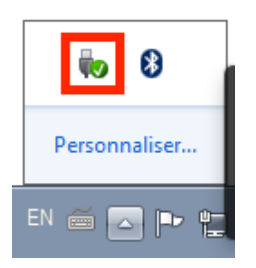

• Dans la liste des périphériques, cliquez sur Éjecter e-reader.

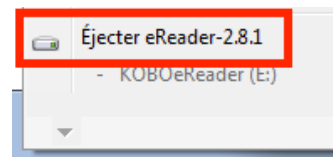

• Vous pouvez maintenant débrancher le câble USB de votre Kobo et lire les livres transférés où que vous soyez.

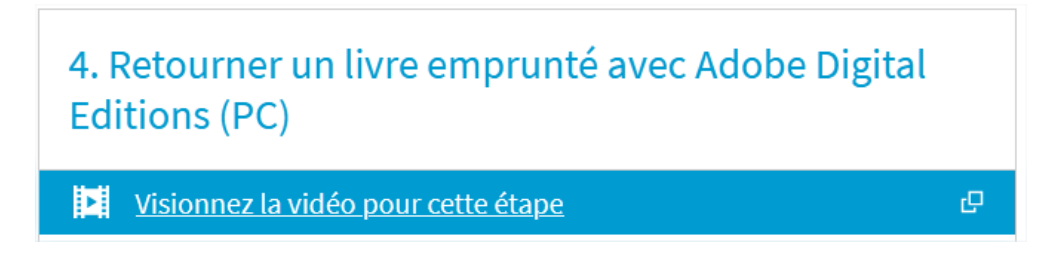

Dans Adobe Digital Edition, sélectionnez le livre à retourner et cliquez à droite dessus. Sélectionnez **Restituer l'élément emprunté** puis, sur la prochaine fenêtre, cliquez sur **Restituer**.

| Adobe Digital Editions                      |                                                                                        |  |
|---------------------------------------------|----------------------------------------------------------------------------------------|--|
| Fichier Bibliothèque Aide                   |                                                                                        |  |
| Dernière lecture                            | Biblioroms - Tous les éléments (1)                                                     |  |
| Du bon usage des éto<br>Dominique Fortier   | Par : Dominique Fortier<br>Dernière page lue : 1 sur 262                               |  |
| Biblioroms 🛠 +                              | Copier dans le bibliorom                                                               |  |
| Non lus                                     | Infos sur l'élément<br>Afficher le fichier dans l'Explorateur                          |  |
| Acheté<br>Lu récemment<br>Ajoutés récemment | Restituer l'élément emprunté<br>Supprimer du bibliorom<br>Supprimer de la bibliothèque |  |
|                                             |                                                                                        |  |

1. Dans quelques minutes, Ma BIBLIO à moi (Réseau BIBLIO des Laurentides) aura traité votre retour et le livre emprunté disparaîtra de votre dossier.